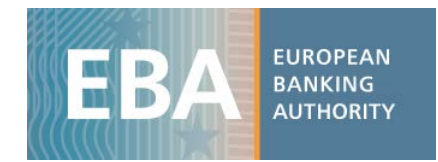

## EBA 2019 EU-wide transparency exercise dataset

## Data user guide

For the 2019 EU-wide transparency exercise, the EBA published bank-by-bank data contained in 12 transparency templates (on average more than 13,000 data points per bank). This exercise provides detailed data for 131 banks from 27 countries of the European Union (EU) and the European Economic Area (EEA). Data is also disclosed for the bucket 'All other banks', which includes aggregated values for the banks that are in the Risk Assessment Report sample but not in the transparency exercise, to enable reconciliation of the figures for the EU.

The EBA has developed a set of practical tools intended to clarify data use for the 2019 EU-wide transparency data. These include interactive maps, Excel aggregation tools and a complete dataset in CSV format, which can be imported into any analytical software for analysis purposes.

The transparency exercise dataset is stored in four CSV files. They include all the bank-by-bank data contained in the transparency templates, grouped into specific data categories to reflect the content of one or more transparency templates, as shown in the table below:

| CSV file name       | Transparency template(s)                                 |
|---------------------|----------------------------------------------------------|
| Credit risk         | Credit Risk_STA, Credit_Risk_IRB, NPE, Forborne Exposure |
| Market risk         | Market Risk                                              |
| Sovereign exposures | Sovereign                                                |
| Other templates     | Capital, Leverage, Risk Exposure Amount, P&L, Assets     |

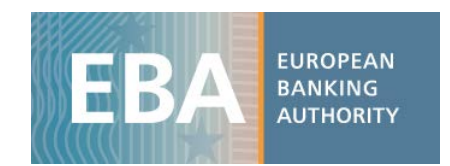

With the CSV files, users will find the data dictionary table and the metadata table, which are helpful for understanding the file's database structure (as the four databases have different structures), and for setting up queries for data extraction and management.

The example below shows how to use and query the EU-wide transparency exercise database.<sup>1</sup> The files are converted into spreadsheets, allowing the use of standard analytical tools embedded in Excel.

## **Capital**: <u>CET1 Ratio</u> — fully loaded — for each bank by period using a pivot table

i) Once you have downloaded the CSV file containing data on *Capital* (tr\_oth.csv), import it into Excel using the Text Import Wizard:

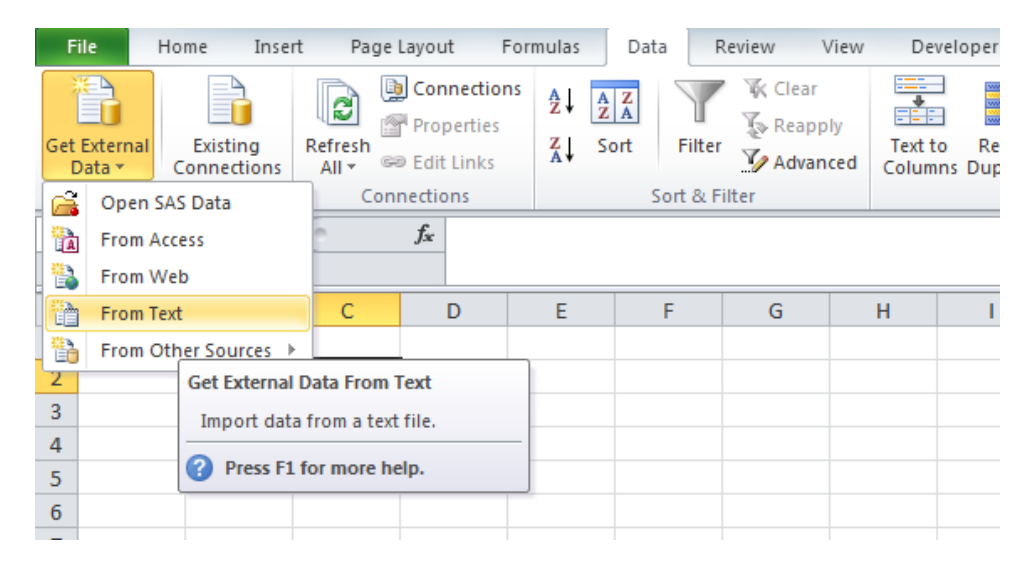

<sup>&</sup>lt;sup>1</sup> Please bear in mind that this is only an example and that, therefore, **the figures show mock data**.

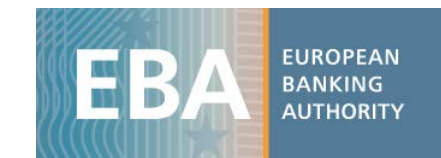

| Text Import Wizard - Step 2 of 3                                                                                                    | ?             | × |
|----------------------------------------------------------------------------------------------------|---------------|---|
| This screen lets you set the delimiters your data contains. You can see how your text is affected preview below.                                                                                                    | in the        |   |
| Delimiters   □ Jab   □ Semicolon   □ Comma   □ Space   □ Other:                                                                                                    |               |   |
| NSA LEI_Code Item Label<br>DE EMQER899DEQXNNWBN933 1921001 Cash, cash balances at central bank<br>DE EMQER899DEQXNNWBN933 1921002 Financial assets held for trading<br>DE EMQER899DEQXNNWBN933 1921002 Financial assets held for trading<br>DE EMQER899DEQXNNWBN933 1921002 Financial assets held for trading<br>V | s and         | < |
| Cancel < <u>B</u> ack <u>N</u> ext >                                                                                                    | <u>F</u> inis | h |

ii) The database structure will appear as shown below:

| File Home Inset Page Layout Formulas Data Review View Developer Add-ins ACROBAT SAS Q Tell me what you want to do Angeica Passaponi Q, Share   New File File File Connections 21 XI Y Cerear Y What if Forecast Connections Soft & File Y What if Forecast Connections Y Xi Y Xi Y Xi Y Xi Y Xi Y Xi Y Xi Yi Yi Yi Yi Yi Yi Yi Yi Yi Yi Yi Yi Yi Yi Yi Yi Yi Yi Yi Yi Yi Yi Yi Yi Yi Yi Yi Yi Yi Yi Yi Yi Yi Yi Yi Yi Yi Yi Yi Yi Yi Yi Yi Yi Yi Yi Yi Yi Yi Yi Yi Yi Yi Yi Yi Yi Yi                                                                                                    | E         |                   | र े - ≠                                                  |        |                                    |                                      |                  |                                          |                   |                        | Book1 - Exce                 | el                     |         |                 |                    |        | E                                 | <b>a</b> –     |       | ×  |
|----------------------------------------------------------------------------------------------------|-----------|-------------------|----------------------------------------------------------|--------|------------------------------------|--------------------------------------|------------------|------------------------------------------|-------------------|------------------------|------------------------------|------------------------|---------|-----------------|--------------------|--------|-----------------------------------|----------------|-------|----|
| Show Queries<br>Drew Covery Concentions Connections Connections                                                                                                    | Fi        | le                | Home                                                     | Insert | Page La                            | iyout Fa                             | rmulas           | Data Review                              | View              | Developer              | Add-ins                      | ACROBAT                | SAS     | ♀ Tell me wh    | nat you want to do |        | Angel                             | ica Passaponti | A Sha | re |
| M1 F G H I   1 NSA LE_Code Item label Period ASSETS_FV ASSETS_FV <td>Ne<br/>Que</td> <td>w<br/>y + C<br/>Get</td> <td>Show Querie<br/>From Table<br/>Recent Soure<br/>&amp; Transform</td> <td>es</td> <td>Get External<br/>Data +<br/>Get Exte</td> <td>Existing<br/>Connection<br/>ernal Data</td> <td>Refres<br/>All •</td> <td>Connections<br/>Properties<br/>Connections</td> <td>2↓ ZAZ<br/>Z↓ Sort</td> <td>Filter<br/>Sort &amp; Filte</td> <td>Clear<br/>Reapply<br/>Advanced</td> <td>Text to<br/>Columns 🐱 👻</td> <td>Hana Mi</td> <td>nat-If Forecast</td> <td>Group 👻</td> <td>- H II</td> <td>Spelling<br/>Thesaurus<br/>Proofing</td> <td></td> <td></td> <td>~</td> | Ne<br>Que | w<br>y + C<br>Get | Show Querie<br>From Table<br>Recent Soure<br>& Transform | es     | Get External<br>Data +<br>Get Exte | Existing<br>Connection<br>ernal Data | Refres<br>All •  | Connections<br>Properties<br>Connections | 2↓ ZAZ<br>Z↓ Sort | Filter<br>Sort & Filte | Clear<br>Reapply<br>Advanced | Text to<br>Columns 🐱 👻 | Hana Mi | nat-If Forecast | Group 👻            | - H II | Spelling<br>Thesaurus<br>Proofing |                |       | ~  |
| A B C D E F G H I   1 NSA LE_Code Item Label Period ASSETS_FV ASSETS_FV </td <td>M1</td> <td></td> <td></td> <td></td> <td>Ŧ</td> <td>: ×</td> <td>√ f<sub>x</sub></td> <td></td> <td></td> <td></td> <td></td> <td></td> <td></td> <td></td> <td></td> <td></td> <td></td> <td></td> <td></td> <td>~</td>                                                                                                    | M1        |                   |                                                          |        | Ŧ                                  | : ×                                  | √ f <sub>x</sub> |                                          |                   |                        |                              |                        |         |                 |                    |        |                                   |                |       | ~  |
| I NSA LE_Code Item label Period ASSETS_FV ASSETS_FV ASSETS_Stages Amount n_quarters fontote   2 DE EMQER899DEQXNNWBN933 1921001 Cash, cash balances central banks and other demand deposits 201809 0 0 72 3   4 DE EMQER899DEQXNNWBN933 1921002 Financial assets held for trading 201809 1 0 538 3   5 DE EMQER899DEQXNNWBN933 1921002 Financial assets held for trading 201809 2 0 78 3   7 DE EMQER899DEQXNNWBN933 1921002 Financial assets held for trading 201809 0 0 450 3   7 DE EMQER899DEQXNNWBN933 1921003 Non-trading financial assets mandatorily at fair value through profit or loss 201809 0 0 450 3   8 DE EMQER899DEQXNNWBN933 1921003 Non-trading financial assets mandatorily at fair value through profit or loss 201809 0 0 154 3   9 DE EMQER899DEQXNNWBN933 1921004                                                                                                    |           | A B C D           |                                                          |        |                                    |                                      |                  |                                          |                   | E                      | F                            | G                      | н       | 1               |                    |        |                                   |                |       |    |
| 2 DE EMQER899DEQXNNWBN933 1921001 (ash, cash balances at central banks and other demand deposits 201809 0 0 732 3   3 DE EMQER899DEQXNNWBN933 1921002 Financial assets held for trading 201809 0 0 969 3   5 DE EMQER899DEQXNNWBN933 1921002 Financial assets held for trading 201809 2 0 708 3   6 DE EMQER899DEQXNNWBN933 1921002 Financial assets held for trading 201809 3 0 673 3   6 DE EMQER899DEQXNNWBN933 1921003 Pinancial assets mandatorily at fair value through profit or loss 201809 0 0 450 3   7 DE EMQER899DEQXNNWBN933 1921003 Non-trading financial assets mandatorily at fair value through profit or loss 201809 0 0 450 3   8 DE EMQER899DEQXNNWBN933 1921003 Non-trading financial assets mandatorily at fair value through profit or loss 201809 1 0 154 3   9 DE EMQER899DEQXNWBN933 1921003 Non-trading financial assets mandatorily at fair value through profit or loss 201809                                                                                                    | 1         | NSA               | LEI_Code                                                 |        |                                    | Item                                 | Label            |                                          |                   |                        |                              |                        | Period  | ASSETS_FV       | ASSETS_Stages      | Amount | n_quarters                        | footnote       |       |    |
| 3 DE EMDER899DEQXNNWBN933 1921002 Financial assets held for trading 201809 1 0 538 3   4 DE EMDER899DEQXNNWBN933 1921002 Financial assets held for trading 201809 1 0 538 3   5 DE EMDER899DEQXNNWBN933 1921002 Financial assets held for trading 201809 2 0 778 3   6 DE EMDER899DEQXNNWBN933 1921002 Financial assets held for trading 201809 3 0 673 3   7 DE EMDER899DEQXNNWBN933 1921003 Non-trading financial assets mandatorily at fair value through profit or loss 201809 0 0 450 3   9 DE EMDER899DEQXNNWBN933 1921003 Non-trading financial assets mandatorily at fair value through profit or loss 201809 2 0 52 3   10 DE EMDER899DEQXNNWBN933 1921003 Non-trading financial assets mandatorily at fair value through profit or loss 201809 2 0 52 3   10 DE EMDER899DEQXNNWBN933 1921003 Non-trading financial assets mandatorily at fair value through profit or loss 201809 0 <td< td=""><td>2</td><td>DE</td><td>EMQER899D</td><td>EQXN</td><td>NWBN933</td><td>1921001</td><td>Cash, ca</td><td>sh balances at o</td><td>entral banks</td><td>and other o</td><td>demand dep</td><td>osits</td><td>201809</td><td>0</td><td>0</td><td>732</td><td>3</td><td></td><td></td><td></td></td<>                                                                                                    | 2         | DE                | EMQER899D                                                | EQXN   | NWBN933                            | 1921001                              | Cash, ca         | sh balances at o                         | entral banks      | and other o            | demand dep                   | osits                  | 201809  | 0               | 0                  | 732    | 3                                 |                |       |    |
| 4 DE EMQER899DEQXNNWBN933 1921002 Financial assets held for trading 201809 1 0 538 3   5 DE EMQER89DEQXNNWBN933 1921002 Financial assets held for trading 201809 2 0 708 3   7 DE EMQER89DEQXNNWBN933 1921002 Financial assets held for trading 201809 0 0 450 3   7 DE EMQER89DEQXNNWBN933 1921003 Non-trading financial assets mandatorily at fair value through profit or loss 201809 0 0 450 3   8 DE EMQER89DEQXNNWBN933 1921003 Non-trading financial assets mandatorily at fair value through profit or loss 201809 0 0 450 3   10 DE EMQER89DEQXNNWBN933 1921003 Non-trading financial assets mandatorily at fair value through profit or loss 201809 0 411 3   11 DE EMQER89DEQXNNWBN933 1921004 Non-trading financial assets designated at fair value through profit or loss 201809 0 185 3   12 DE EMQER89DEQXNNWBN933 1921004 Financial assets designated at fair value through profit or loss 201809 0 466 <td>3</td> <td>DE</td> <td>EMQER899D</td> <td>EQXN</td> <td>NWBN933</td> <td>1921002</td> <td>Financia</td> <td>l assets held for</td> <td>trading</td> <td></td> <td></td> <td></td> <td>201809</td> <td>0</td> <td>0</td> <td>969</td> <td>3</td> <td></td> <td></td> <td></td>                                                                                                    | 3         | DE                | EMQER899D                                                | EQXN   | NWBN933                            | 1921002                              | Financia         | l assets held for                        | trading           |                        |                              |                        | 201809  | 0               | 0                  | 969    | 3                                 |                |       |    |
| 5   DE   EMDER899DEQXNNWBN933   1921002 Financial assets held for trading   201809   2   0   708   3     6   DE   EMDER899DEQXNNWBN933   1921002 Financial assets held for trading   201809   3   0   673   3     7   DE   EMDER899DEQXNNWBN933   1921003 Non-trading financial assets mandatorily at fair value through profit or loss   201809   0   0   450   3     8   DE   EMDER899DEQXNNWBN933   1921003 Non-trading financial assets mandatorily at fair value through profit or loss   201809   0   0   52   3     9   DE   EMDER899DEQXNNWBN933   1921003 Non-trading financial assets mandatorily at fair value through profit or loss   201809   2   0   52   3     10   DE   EMDER899DEQXNNWBN933   1921003 Non-trading financial assets mandatorily at fair value through profit or loss   201809   0   0   15   3     11   DE   EMDER899DEQXNNWBN933   1921004 Financial assets designated at fair value through profit or loss   201809   0   185   3     12   DE   <                                                                                                    | 4         | DE                | EMQER899D                                                | EQXN   | NWBN933                            | 1921002                              | Financia         | l assets held for                        | trading           |                        |                              |                        | 201809  | 1               | 0                  | 538    | 3                                 |                |       |    |
| 6 DE EMDER899DEQXNNWBN933 1921002 Financial assets held for trading 201809 3 0 673 3   7 DE EMDER899DEQXNNWBN933 1921003 Non-trading financial assets mandatorily at fair value through profit or loss 201809 0 0 450 3   9 DE EMDER899DEQXNNWBN933 1921003 Non-trading financial assets mandatorily at fair value through profit or loss 201809 1 0 154 3   10 DE EMDER899DEQXNNWBN933 1921003 Non-trading financial assets mandatorily at fair value through profit or loss 201809 2 0 52 3   10 DE EMDER899DEQXNNWBN933 1921003 Non-trading financial assets mandatorily at fair value through profit or loss 201809 2 0 52 3   10 DE EMDER899DEQXNNWBN933 1921004 Financial assets designated at fair value through profit or loss 201809 0 0 185 3   12 DE EMDER899DEQXNNWBN933 1921004 Financial assets designated at fair value through profit or loss 201809 1 0 466 3   13 DE EMDER899DEQXNNWBN933 1921004 Financial assets desig                                                                                                    | 5         | DE                | EMQER899D                                                | EQXN   | NWBN933                            | 1921002                              | Financia         | l assets held for                        | trading           |                        |                              |                        | 201809  | 2               | 0                  | 708    | 3                                 |                |       |    |
| 7 DE EMDER899DEQXNNWBN933 1921003 Non-trading financial assets mandatorily at fair value through profit or loss 201809 0 450 3   8 DE EMDER899DEQXNNWBN933 1921003 Non-trading financial assets mandatorily at fair value through profit or loss 201809 1 0 154 3   9 DE EMDER899DEQXNNWBN933 1921003 Non-trading financial assets mandatorily at fair value through profit or loss 201809 2 0 52 3   10 DE EMDER899DEQXNNWBN933 1921003 Non-trading financial assets mandatorily at fair value through profit or loss 201809 3 0 441 3   11 DE EMDER899DEQXNNWBN933 1921004 Financial assets designated at fair value through profit or loss 201809 0 0 185 3   12 DE EMDER899DEQXNNWBN933 1921004 Financial assets designated at fair value through profit or loss 201809 0 066 3   13 DE EMDER899DEQXNNWBN933 1921004 Financial assets designated at fair value through profit or loss 201809 2 0 605 3   14 DE EMDER899DEQXNNWBN933 1921004 Financial assets designa                                                                                                    | 6         | DE                | EMQER899D                                                | EQXN   | NWBN933                            | 1921002                              | Financia         | l assets held for                        | trading           |                        |                              |                        | 201809  | 3               | 0                  | 673    | 3                                 |                |       | _  |
| 8 DE EMDER899DEQXNNWBN933 1921003 Non-trading financial assets mandatorily at fair value through profit or loss 201809 1 0 154 3   9 DE EMDER899DEQXNNWBN933 1921003 Non-trading financial assets mandatorily at fair value through profit or loss 201809 2 0 52 3   11 DE EMDER899DEQXNNWBN933 1921003 Non-trading financial assets mandatorily at fair value through profit or loss 201809 3 0 441 3   11 DE EMDER899DEQXNNWBN933 1921004 Financial assets designated at fair value through profit or loss 201809 0 185 3   12 DE EMDER899DEQXNWWBN933 1921004 Financial assets designated at fair value through profit or loss 201809 0 185 3   13 DE EMDER899DEQXNWWBN933 1921004 Financial assets designated at fair value through profit or loss 201809 1 0 466 3   14 DE EMDER899DEQXNWWBN933 1921004 Financial assets designated at fair value through profit or loss 201809 3 0 445 3   14 DE EMDER899DEQXNWWBN933 1921004 Financial assets designated at fair                                                                                                    | 7         | DE                | EMQER899D                                                | EQXN   | NWBN933                            | 1921003                              | Non-trac         | ding financial as                        | sets manda        | torily at fair         | value throu                  | gh profit or loss      | 201809  | 0               | 0                  | 450    | 3                                 |                |       | _  |
| 9 DE EMDERR899DEQXNNWBN933 1921003 Non-trading financial assets mandatorily at fair value through profit or loss 201809 2 0 52 3   10 DE EMDER899DEQXNNWBN933 1921003 Non-trading financial assets mandatorily at fair value through profit or loss 201809 3 0 441 3   11 DE EMDER899DEQXNNWBN933 1921004 Financial assets designated at fair value through profit or loss 201809 0 0 185 3   12 DE EMDER899DEQXNNWBN933 1921004 Financial assets designated at fair value through profit or loss 201809 1 0 466 3   13 DE EMDER899DEQXNNWBN933 1921004 Financial assets designated at fair value through profit or loss 201809 2 0 605 3   14 DE EMDER899DEQXNNWBN933 1921004 Financial assets designated at fair value through profit or loss 201809 3 0 445 3   14 DE EMDER89DEQXNNWBN933 1921004 Financial assets designated at fair value through profit or loss 201809 3 0 445 3   15 EMDER89DEQXNNWBN933 1921004 Financial assets designated at fa                                                                                                    | 8         | DE                | EMQER899D                                                | EQXN   | NWBN933                            | 1921003                              | Non-trac         | ding financial as                        | sets manda        | torily at fair         | value throu                  | gh profit or loss      | 201809  | 1               | 0                  | 154    | 3                                 |                |       |    |
| 10 DE EMQER899DEQXNNWBN933 1921003 Non-trading financial assets mandatorily at fair value through profit or loss 201809 3 0 441 3   11 DE EMQER899DEQXNNWBN933 1921004 Financial assets designated at fair value through profit or loss 201809 0 185 3   12 DE EMQER899DEQXNNWBN933 1921004 Financial assets designated at fair value through profit or loss 201809 1 0 466 3   13 DE EMQER899DEQXNNWBN933 1921004 Financial assets designated at fair value through profit or loss 201809 2 0 605 3   14 DE EMQER899DEQXNNWBN933 1921004 Financial assets designated at fair value through profit or loss 201809 2 0 605 3   14 DE EMQER899DEQXNNWBN933 1921004 Financial assets designated at fair value through profit or loss 201809 3 0 445 3   Sheet1 • •                                                                                                    | 9         | DE                | EMQER899D                                                | EQXN   | NWBN933                            | 1921003                              | Non-trac         | ding financial as                        | sets manda        | torily at fair         | value throu                  | gh profit or loss      | 201809  | 2               | 0                  | 52     | 3                                 |                |       |    |
| 11 DE EMQER899DEQXNNWBN933 1921004 Financial assets designated at fair value through profit or loss 201809 0 0 185 3   12 DE EMQER899DEQXNNWBN933 1921004 Financial assets designated at fair value through profit or loss 201809 1 0 466 3   13 DE EMQER899DEQXNNWBN933 1921004 Financial assets designated at fair value through profit or loss 201809 2 0 605 3   14 DE EMQER899DEQXNNWBN933 1921004 Financial assets designated at fair value through profit or loss 201809 3 0 445 3   Sheet1 •                                                                                                    | 10        | DE                | EMQER899D                                                | EQXN   | NWBN933                            | 1921003                              | Non-trac         | ding financial as                        | sets manda        | torily at fair         | value throu                  | gh profit or loss      | 201809  | 3               | 0                  | 441    | 3                                 |                |       |    |
| 12 DE EMQER899DEQXNNWBN933 1921004 Financial assets designated at fair value through profit or loss 201809 1 0 466 3   13 DE EMQER899DEQXNNWBN933 1921004 Financial assets designated at fair value through profit or loss 201809 2 0 605 3   14 DE EMQER89DEQXNNWBN933 1921004 Financial assets designated at fair value through profit or loss 201809 2 0 605 3   14 DE EMQER89DEQXNNWBN933 1921004 Financial assets designated at fair value through profit or loss 201809 3 0 445 3                                                                                                    | 11        | DE                | EMQER899D                                                | EQXN   | NWBN933                            | 1921004                              | Financia         | l assets designa                         | ted at fair v     | alue throug            | h profit or lo               | ISS                    | 201809  | 0               | 0                  | 185    | 3                                 |                |       |    |
| 13 DE EMQER899DEQXNNWBN933 1921004 Financial assets designated at fair value through profit or loss 201809 2 0 605 3   14 DE EMQER899DEQXNNWBN933 1921004 Financial assets designated at fair value through profit or loss 201809 3 0 445 3   15 DE EMQER899DEQXNNWBN933 1921004 Financial assets designated at fair value through profit or loss 201809 3 0 445 3   16 DE EMQER899DEQXNNWBN933 1921004 Financial assets designated at fair value through profit or loss 201809 3 0 445 3   17 DE EMQER899DEQXNNWBN933 1921004 Financial assets designated at fair value through profit or loss 201809 3 0 445 3   18 DE EMQER899DEQXNNWBN933 1921004 Financial assets designated at fair value through profit or loss 201809 3 0 445 3   19 DE EMQER899DEQXNNWBN933 1921004 Financial assets designated at fair value through profit or loss 201809 3 0 445 3   19 DE EMQER899DEQXNNWBN933 1921004 Financial assets designated at fair value through profit or loss 201809 3 0 445 3<                                                                                                    | 12        | DE                | EMQER899D                                                | EQXN   | NWBN933                            | 1921004                              | Financia         | l assets designa                         | ted at fair v     | alue throug            | h profit or lo               | ISS                    | 201809  | 1               | 0                  | 466    | 3                                 |                |       | _  |
| 14 DE EMOGER89905CXNNWBM933 1921004 Financial assets designated at fair value through profit or loss 201009 3 0 445 3   Sheet1 ① ① ① ① ① 0 0 0 0 0 0 0 0 0 0 0 0 0 0 0 0 0 0 0 0 0 0 0 0 0 0 0 0 0 0 0 0 0 0 0 0 0 0 0 0 0 0 0 0 0 0 0 0 0 0 0 0 0 0 0 0 0 0 0 0 0 0 0 0 0 0 0 0 0 0 0 0 0 0 0 0 0 0 0 0 0 0 0 0 0 0 0 0 0 0 0 0 0 0 0 0                                                                                                    | 13        | DE                | EMQER899D                                                | EQXN   | NWBN933                            | 1921004                              | Financia         | l assets designa                         | ted at fair v     | alue throug            | h profit or lo               | ISS                    | 201809  | 2               | 0                  | 605    | 3                                 |                |       | _  |
| 4:   >   Sheet1   ⊕   :   €   .   .   .   .   .   .   .   .   .   .   .   .   .   .   .   .   .   .   .   .   .   .   .   .   .   .   .   .   .   .   .   .   .   .   .   .   .   .   .   .   .   .   .   .   .   .   .   .   .   .   .   .   .   .   .   .   .   .   .   .   .   .   .   .   .   .   .   .   .   .   .   .   .   .   .   .   .   .   .   .   .   .   .   .   .   .   .   .   .   .   .   .   .   .   .   .   .   .   .   .   .<                                                                                                    | 14        | DE                | EMQER899D                                                | EQXN   | NWBN933                            | 1921004                              | Financia         | l assets designa                         | ted at fair v     | alue throug            | h profit or lo               | ISS                    | 201809  | 3               | 0                  | 445    | 3                                 |                |       | _  |
|                                                                                                    |           |                   | Cho Cho                                                  |        |                                    | 1001005                              | Financia         | ·                                        | استنقابه منال     |                        |                              |                        | 201000  | •               | ^                  |        |                                   |                |       |    |
|                                                                                                    |           |                   | Sne                                                      | eti    | +                                  |                                      |                  |                                          |                   |                        |                              |                        |         |                 |                    | _      |                                   |                |       | P  |

- iii) The database structure is explained in a metadata file, in which you will find a description of all the values that each column can assume. The dataset tr\_oth has the following columns:
  - NSA: ISO code of the bank's country;
  - Lei\_code: a bank identifier;

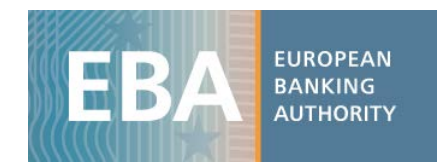

- Item: code of each variable;
- Label: decodification of the item;
- *Period*: time period (in format YYYYMM, eg: 201809 for September 2018, 201906 for June 2019);
- ASSETS\_FV: a dimension used to define a specific aspect the item;
- ASSETS\_Stages: a dimension used to define a specific aspect of the item;
- Amount: value that the variable assumes;
- N\_quarters: the number of quarters to which P&L data (flow data) refer;
- *Footnote*: specific bank clarification as disclosed in the bank's PDF, added to all the items of the relevant templates.

Users can find decoding information either in the metadata file (TR\_Metadata.xlsx) and/or in the data dictionary file (TR Data dictionary.xlsx).

For each dimension used in the dataset you will find a dedicated tab where the information to decode the specific dimension is inlcuded. For instance, in the sheet 'ASSETS\_FV' of the metadata file, you can see the values that the dimension assume in the dataset, and find the relevant explanation for this.

| ASSETS_FV | Label                         |
|-----------|-------------------------------|
|           |                               |
| 0         | No breakdown by ASSETS_FV     |
| 1         | Fair value hierarchy: Level 1 |
| 2         | Fair value hierarchy: Level 2 |
| 3         | Fair value hierarchy: Level 3 |
|           |                               |

iv) Now click on 'Pivot table' and select the entire dataset (or a subsample if you have already filtered the data you need) as the pivot table range. Set up the pivot table structure, dragging the variable 'LEI\_code' into the box 'Row Labels' and the variable 'Period' into the box 'Column Labels'. Drag 'Label' into the box 'Report Filter' to select the item 'Common Equity Tier 1 Capital Ratio (fully loaded)' and show only the information for this item. Finally, you may drag in the box *Values* the variable *Amount*, where the variables' values are stored, and aggregate it by the sum.

| Source Name:                                     | Amount                                                |  |  |  |  |  |  |  |  |
|--------------------------------------------------|-------------------------------------------------------|--|--|--|--|--|--|--|--|
| Custom Name:                                     | Sum of Amount                                         |  |  |  |  |  |  |  |  |
| Summarize V                                      | alues By Show Values As                               |  |  |  |  |  |  |  |  |
| <u>S</u> ummarize                                | e value field by                                      |  |  |  |  |  |  |  |  |
| Choose the t                                     | type of calculation that you want to use to summarize |  |  |  |  |  |  |  |  |
| data from the selected field                     |                                                       |  |  |  |  |  |  |  |  |
| uata from th                                     | e selected held                                       |  |  |  |  |  |  |  |  |
| Sum                                              | e selected field                                      |  |  |  |  |  |  |  |  |
| Sum<br>Count                                     | e selected held                                       |  |  |  |  |  |  |  |  |
| Count<br>Average                                 |                                                       |  |  |  |  |  |  |  |  |
| Count<br>Average<br>Max<br>Min                   | e selected held                                       |  |  |  |  |  |  |  |  |
| Count<br>Average<br>Max<br>Min<br>Product        |                                                       |  |  |  |  |  |  |  |  |
| Sum<br>Count<br>Average<br>Max<br>Min<br>Product |                                                       |  |  |  |  |  |  |  |  |

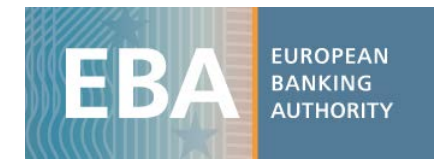

## v) The final result should be as shown below:

|     | 8 •      | 5• ¢°- ∓                                                     | 1 - Excel                |                     |                                         |           |                                                   | F                       | PivotTable Too | ls                    | 团          | -      |                                                  | ×            |                                 |                       |         |          |
|-----|----------|--------------------------------------------------------------|--------------------------|---------------------|-----------------------------------------|-----------|---------------------------------------------------|-------------------------|----------------|-----------------------|------------|--------|--------------------------------------------------|--------------|---------------------------------|-----------------------|---------|----------|
|     | File     | Home Insert                                                  | Page Layou               | t Formulas          | Data                                    | Review    | View                                              | Develope                | Add-i          | ns AC                 | ROBAT      | SAS An | alyze De                                         | sign         | ♀ Tell me                       | Angelica              | ∕₽ Sha  | are      |
| Piv | votTable | Active Field:<br>Sum of Amount<br>Field Settings<br>Active F | Drill Drill<br>Down Up * | + → Grou            | ip Selecti<br>roup<br>ip Field<br>iroup | on F      | nsert Slice<br>nsert Tim<br>Filter Coni<br>Filter | er<br>eline<br>nections | Refresh Cl     | hange Dat<br>Source * | ta Actions | Fields | , Items, & Set<br>Tools<br>onships<br>Iculations | s*           | PivotChart Reco<br>Pin<br>Tools | ommended<br>votTables | Show    | ~        |
| E   | 312      |                                                              | <b>•</b> :               | $\times \checkmark$ | $f_{\mathcal{K}}$                       | 354       |                                                   |                         |                |                       |            |        |                                                  |              |                                 |                       |         | ~        |
|     |          | А                                                            |                          |                     |                                         | В         |                                                   |                         | с              | D                     | E          | F      | G 🔺                                              |              |                                 |                       |         |          |
| 1   | Labe     | ł                                                            | CO                       | MMON EQUIT          | TIER 1                                  | CAPITAL ( | fully loa                                         | aded) 🔳                 |                |                       |            |        |                                                  | Pi           | ivotTable                       | Fields                |         | × ×      |
| 2   |          |                                                              |                          |                     |                                         |           |                                                   | _                       |                |                       |            |        |                                                  | Ch           | oose fields to a                | d to report:          | -8      | 5 -      |
| 3   | Sum      | of Amount                                                    | Col                      | umn Labels          |                                         |           |                                                   | -                       |                |                       |            |        |                                                  |              |                                 | a to report           |         |          |
| 4   | Row      | Labels                                                       | <b>•</b>                 |                     |                                         |           |                                                   | 201809                  | 201812         | 201903                | 201906     |        |                                                  | Sea          | arch                            |                       |         | P        |
| 5   | ABK      | PI480KCRQENMTR20                                             | 02                       |                     |                                         |           |                                                   | 526                     | 322            | 141                   | 564        |        |                                                  |              |                                 |                       |         |          |
| 6   | ACG      | EC296UDGREIYLT185                                            | 5                        |                     |                                         |           |                                                   | 997                     | 371            | 582                   | 692        |        |                                                  | $\checkmark$ | LEI_Code                        |                       |         | -        |
| 7   | AELI     | L112TUYRQGUTB371                                             | L                        |                     |                                         |           |                                                   | 498                     | 483            | 917                   | 805        |        |                                                  |              | ltem                            |                       |         |          |
| 8   | AFHI     | BQ351HKQHNFCXE2                                              | 28                       |                     |                                         |           |                                                   | 339                     | 76             | 148                   | 640        |        |                                                  | $\checkmark$ | Label                           |                       | - T     | ľ 👘      |
| 9   | ANG      | EN732PRSTCALCJ95                                             | 1                        |                     |                                         |           |                                                   | 596                     | 481            | 118                   | 126        |        |                                                  | $\checkmark$ | Period                          |                       |         |          |
| 10  | BNV      | HZ139YSRJIUAMO67                                             | 73                       |                     |                                         |           |                                                   | 722                     | 609            | 328                   | 664        |        |                                                  |              | ASSETS_FV                       |                       |         |          |
| 11  | BUIC     | R786AAFQWFTEN90                                              | 08                       |                     |                                         |           |                                                   | 562                     | 733            | 392                   | 753        |        |                                                  |              | ASSETS_Stages                   |                       |         |          |
| 12  | 2 CDIY   | C488MIDCYRWAU41                                              | 18                       |                     |                                         |           |                                                   | 354                     | 416            | 288                   | 450        |        |                                                  | $\checkmark$ | Amount                          |                       |         | -        |
| 13  |          | T554BPMTMPNLC7                                               | 42                       |                     |                                         |           |                                                   | 791                     | 434            | 807                   | 162        |        |                                                  |              |                                 |                       |         |          |
| 14  | 4 CSFY   | N403DOWMCAKDT                                                | 602                      |                     |                                         |           |                                                   |                         | 653            |                       | 154        |        |                                                  | Dr           | ag fields betwe                 | en areas belo         | w:      |          |
| 15  | 5 DFG    | A599ZJNSLOFHU60                                              | 1                        |                     |                                         |           |                                                   | 996                     | 674            | 462                   | 844        |        |                                                  |              |                                 |                       |         |          |
| 16  | 5 DJKZ   | W829QKBEZLOXE45                                              | i9                       |                     |                                         |           |                                                   | 379                     | 369            | 161                   | 783        |        |                                                  |              | TIETEKS                         |                       | LOIVING |          |
| 17  | 7 DLV    | NZ444ATCXWPBWJ8                                              | 803                      |                     |                                         |           |                                                   | 594                     | 72             | 816                   | 672        |        |                                                  |              | abel                            | Period                |         | <b>_</b> |
| 18  | B DNC    | XS495OWZATKCAL7                                              | 32                       |                     |                                         |           |                                                   | 484                     | 226            | 921                   | 907        |        |                                                  |              |                                 |                       |         |          |
| 19  | DOC      | WG299NVIZIAXFW1                                              | .07                      |                     |                                         |           |                                                   | 484                     | 463            | 220                   | 548        |        |                                                  |              |                                 |                       |         |          |
| 20  | DUZI     | RR343OQBYXUMIQ7                                              | 73                       |                     |                                         |           |                                                   | 396                     | 191            | 161                   | 611        |        |                                                  | -            |                                 | 2.14                  |         |          |
| 21  | EHSL     | Q744ILAHLEWUV14                                              | 4                        |                     |                                         |           |                                                   | 614                     | 158            | 182                   | 69         |        |                                                  |              | ROWS                            | 2 VAI                 | UES     |          |
| 22  | 2 EIRC   | Q297JJIOAYYNP799                                             |                          |                     |                                         |           |                                                   | 915                     | 911            | 622                   | 845        |        |                                                  | L            | El_Code                         | Sum o                 | f Amou  | . •      |
| 23  | B EIXN   | M973NLZGHVEAE89                                              | 95                       |                     |                                         |           |                                                   | 188                     | 472            | 902                   | 229        |        |                                                  |              |                                 |                       |         |          |
| 24  | EMO      | ER899DEQXNNWBN                                               | 1933                     |                     |                                         |           |                                                   | 953                     | 463            | 363                   | 989        |        |                                                  |              |                                 |                       |         |          |
| 25  | 5 EQE    | DF392ZCTYBUINA32                                             | 7                        |                     |                                         |           |                                                   | 58                      | 994            | 448                   | 392        |        |                                                  |              |                                 |                       |         |          |
|     | 4        | Sheet2                                                       | Sheet1                   | +                   |                                         |           |                                                   |                         |                |                       |            |        | •                                                |              | Defer Layout U                  | lpdate                | UPD     | ATE      |
| Re  | eady     |                                                              |                          |                     |                                         |           |                                                   |                         |                |                       |            |        | =                                                | Ξ            | ─ -                             | 1                     | + 10    | 00%      |

In the 'Banks' sheet of the metadata file, you can see the name of the bank that the LEI code refers to, along with other properties of the bank (country of origin, financial year end, etc.).